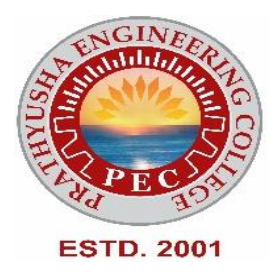

### PRATHYUSHA ENGINEERING COLLEGE

DEPARTMENT OF COMPUTER SCIENCE AND ENGINEERING

# LAB MANUAL

CCS375 – WEB TECHNOLOGIES LABORATORY

(Regulation 2021 – V Semester)

ACADEMIC YEAR: 2023-2024

(Odd Semester)

PREPARED BY, Ms. SHIMONA E AP - CSE

### INDEX

| S. No | NAME OF THE EXPERIMENTS                                                                                                    | Page<br>No |
|-------|----------------------------------------------------------------------------------------------------|------------|
| 1.    | <ul> <li>Create a webpage with the following using HTML.</li> <li>To embed an image map in a webpage.</li> <li>To fix the hot spots.</li> <li>Show all the related information when the hotspots are clicked.</li> </ul> | 1          |
| 2.    | Create a webpage with all types of Cascading style sheets                                                                                                    | 8          |
| 3.    | Client Side Scripts for Validating Web Form Controls using DHTML.                                                                                                    | 10         |
| 4.    | Installation of Apache Tomcat web server.                                                                                                    | 15         |
| 5.    | Write programs in Java using Servlets:                                                                                                    |            |
|       | i. To invoke servlets from HTML forms                                                                                                    | 19         |
|       | ii. Session Tracking                                                                                                    | 22         |
| 6.    | Write programs in Java to create three-tier applications using JSP and Databases                                                                                                    |            |
|       | i. For conducting on-line examination                                                                                                    | 26         |
|       | ii. For displaying student mark list. Assume that student information is available in a database which has been stored in a database server                                                                              | 32         |
| 7.    | Programs using XML – Schema – XSLT/XSL                                                                                                    | 35         |
|       | PRAT                                                                                                    |            |

#### WEB TECHNOLOGIES LABORATORY

#### CCS375 OBJECTIVES

- To understand different Internet Technologies
- To learn java-specific web services architecture
- To Develop web applications using frameworks

#### LIST OF EXPERIMENTS

1. Create a web page with the following using HTML.

- To embed an image map in a web page.
  - To fix the hot spots.
- Show all the related information when the hot spots are clicked.
- 2. Create a web page with all types of Cascading style sheets.
- 3. Client Side Scripts for Validating Web Form Controls using DHTML.
- 4. Installation of Apache Tomcat web server.
- 5. Write programs in Java using Servlets:
  - To invoke servlets from HTML forms.
  - Session Tracking.

#### 6. Write programs in Java to create three-tier applications using JSP and Databases

- For conducting on-line examination.
- For displaying student mark list. Assume that student information is available in a database which has been stored in a database server.
- 7. Programs using XML Schema XSLT/XSL.

#### OUTCOMES:

#### TOTAL: 30 PERIODS

#### At the end of the course, the student should be able to

**CO1:** Construct a basic website using HTML and Cascading Style Sheets

**CO2:** Build dynamic web page with validation using Java Script objects

and by applying differentevent handling mechanisms.

**CO3:** Develop server side programs using Servlets and JSP.

**CO4:** Construct simple web pages in PHP and to represent data in XML format.

**CO5:** Develop interactive web applications.

## PROGRESS THROUGH KNOWLEDGE

#### EX.NO:1 **CREATING A WEB PAGE USING IMAGE MAP DATE:**

**AIM:** To create a webpage with the following using HTML:

- To embed an image map in a webpage. i)
- ii) To fix the hotspots.
- Show all the related information when the hot spots arec licked. iii)

#### **ALGORITHM:**

Step 1: Open notepad and type the HTML coding for homepage home. Html which has an image map using<MAP>tag and create some hotspots

Step 2: Hotspots are created by including a link at required coordinate position using

<a> tag which directs to its corresponding web pages

Step 3: Write the coding for all the link web pages

AFENGINFEERIN Step 4: Run the home. Html in suitable web browser

Step 5: Display output.

#### **PROGRAM:**

home.html

<html>

<head>

```
<title>Home-StatesofIndia!!!</title>
```

</head>

```
<bodybgcolor="gold
```

```
<h1><u><center>RepublicofIndia</center></u></h1>
```

IndiaistheSeventhLargestcountryintheworldbygeographicalare a, these condmost Populous country with over 1.3 billion people, Ind iaisavastSouthAsiancountrywithdiverseterrainfromHimalayanpeakstoIndianOceancoastline-

andhistoryreachingback5millennia..Indiaisafederalconstitutionalrepublicwithaparliamentaryde

mocracyconsistingof28states and7Union Territories.

<center>

<imgalign="center"width="275"height="290"alt="India"src="IndiaMap.jpg"usemap="#indi

a"ismap="ismap">

```
<mapname="india">
```

```
<areashape="circle"coords="100,200,10"href="ANDHRAPRADESH.html"alt="Learnabout andra">
```

```
<areashape="circle"coords="70,275,10"href="KERALA.html"alt="Learnaboutkerala">
```

```
<areashape="circle"coords="70,210,20"href="KARNATAKA.html"alt="Learnaboutkarnata ka">
```

<areashape="circle"coords="100,250,20"href="TAMILNADU.html"alt="Learnabouttamiln adu">

EERINGCOLLEGE

```
</map></center>
```

```
<h2>Features</h2>
```

<b>Population</b>-133.92crores(2019).

```
<b>Capital</b>-NewDelhi
```

```
<b>LargestCity</b>-Mumbai
```

<b>Currency</b>-IndianRupee

```
<b>TimeFormat</b>-IST(UTC+5:30)
```

<b>NationalSport</b>-Hockey

 $<\!\!li\!\!>\!\!cb\!\!>\!\!CurrentPM<\!\!/b\!\!>\!\!-NarendraModi$ 

<b>CurrentPresident</b>-PranabMukherjee

<h2><b>Toviewdetailsofsouthernstatespleaseclickonthespecifiedareainthemap!</b>

</h2>

</body>

</html>

#### Tamilnadu.html

<html>

<head><title>TamilNadu-India</title></head>

<bodybgcolor="palegreen">

```
<h1><center>TamilNadu</center></h1>
```

 $<\!h3\!\!>\!\!isone of the 29 states of India. Its capital and large st city is Chennai. Tamil Nadulies$ 

in the southern most part of the Indian Peninsula and

It is bordered by the States of Puducherry, Kerala, Karnataka, Andhra Pradesh

</h3><h3>

Districts<i>-37</i>

CapitalCity<i>-Chennai</i>

```
LargestCity<i>-Chennai</i>
```

Governor<i>BanwarilalPurohit</i>

ChiefMinister<i>-Palanisamy</i>

Population<i>-80,351,195</i>

Touristspots<i>-

Mamallapuran, Ooty, Kodaikanal, Marina, Mudurai Meenakshi Amman Tem

```
ple,Thanjavuretc.,</i>
```

```
<ahref="Home.html">back</a>
```

</body>

</html>

#### andhrapradesh.html

<html>

```
EFFRING COLLEGE
<head><title>AndhraPradesh-India</title></head
```

<bodybgcolor="tan">

```
<h1><center>AndhraPradesh</center></h1>
```

```
<\!h3\!>\!A.P., is a state situated on the southeastern coast of India. It is India's fourthl
```

argeststatebyareaandfifthlargestbypopulation.</h3>

<h3>

<ul>

```
Districts<i>-13</i>
```

```
CapitalCity<i>-Hyderabad</i>
```

LargestCity<i>-Hyderabad</i>

Governor<i>-BISWABHUSANHARICHARAN</i>

ChiefMinister<i>-Y.S.JAGANMOHANREDDY</i>

Population<i>-91,103,010</i>

Touristspots<i>-

TirumalaTirupati,Guntur,GolcondaFort,Chandragiri,Arakuvalley,F

alaknumaPalaceetc.,</i>

<ahref="Home.html">back</a>

#### </body> </html>

#### Karnataka.html

```
<html>
```

<head><title>Karnataka-India</title></head>

```
<bodybgcolor="wheat">
```

<h1><center>Karnataka</center></h1>

<h3><ul>

```
Districts<i>-30</i>
```

CapitalCity<i>Bangalore</i>

```
LargestCity<i>-Bangalore</i>
```

```
Governor<i>-VajubhaiVala</i>
```

ChiefMinister<i>-B.S.YEDIYURAPPA</i>

Population<i>- 68,308,304</i>

```
COLLEGE
               NISHAENGMEER
Touristspots<i>-GolGumbaz,MysorePalace,KeshavaTempleetc.,</i>
```

</h3>

```
<ahref="Home.html">back</a>
```

</body>

</html>

#### Kerala.html

<html>

<head><title>Kerala-India</title></head>

```
<bodybgcolor="indianred">
```

```
<h1><center>Kerala</center></h1>
```

<h3>

 $\langle ul \rangle$ 

Districts<i>-14</i>

CapitalCity<i>-Thiruvanandapuram</i>

LargestCity<i>-Thiruvanandapuram</i>

Governor<i>-ARIFMOHAMMADKHAN</i>

ChiefMinister<i>-PINARAYIVIJAYAN</i>

Population<i>-34,545,868</i>

Touristspots<i>-

```
EdakkalCaves,Palayur,KovalamBeach,Munnar,Kochi,Alapuzhaetc.,</i>
```

```
<ahref="Home.html">back</a>
```

</h3>

</body>

</html>

#### **OUTPUT:**

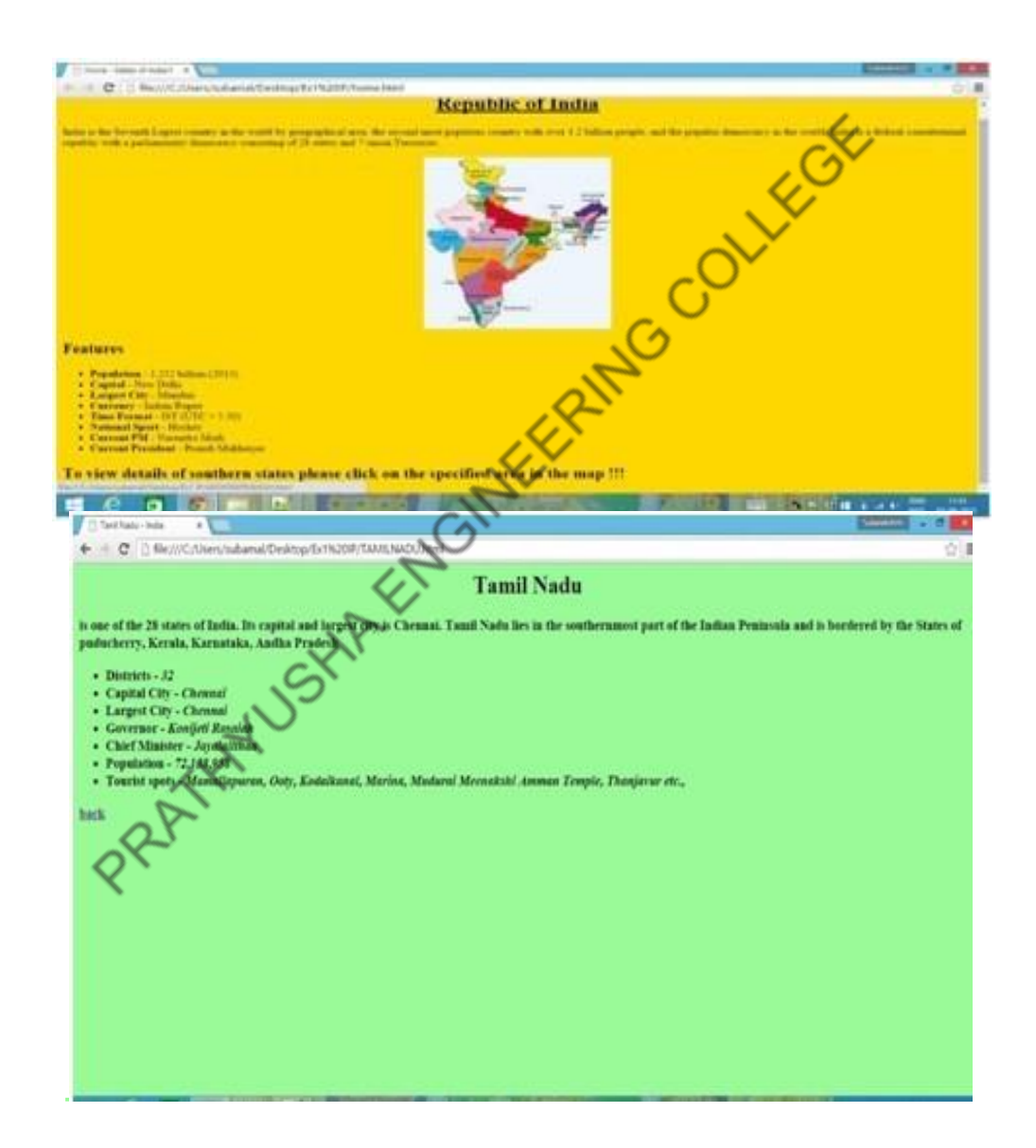

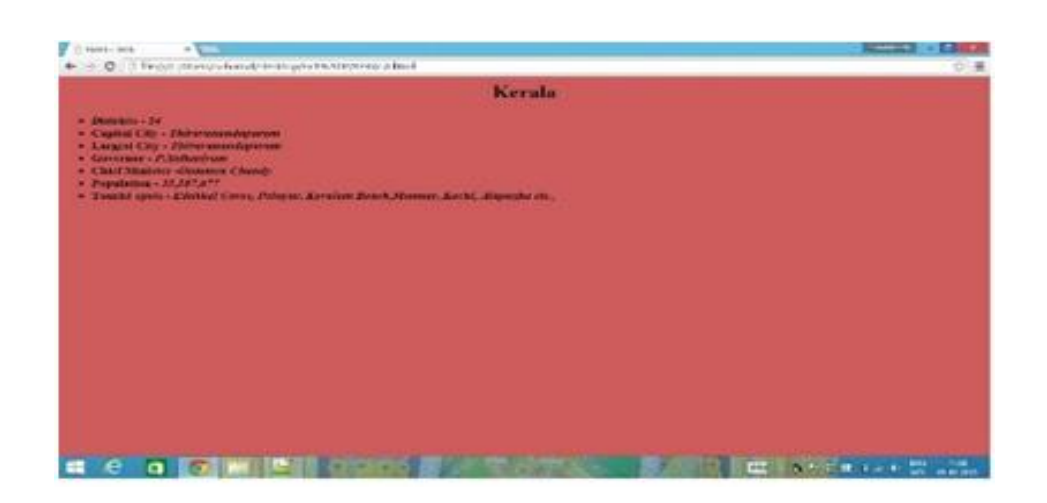

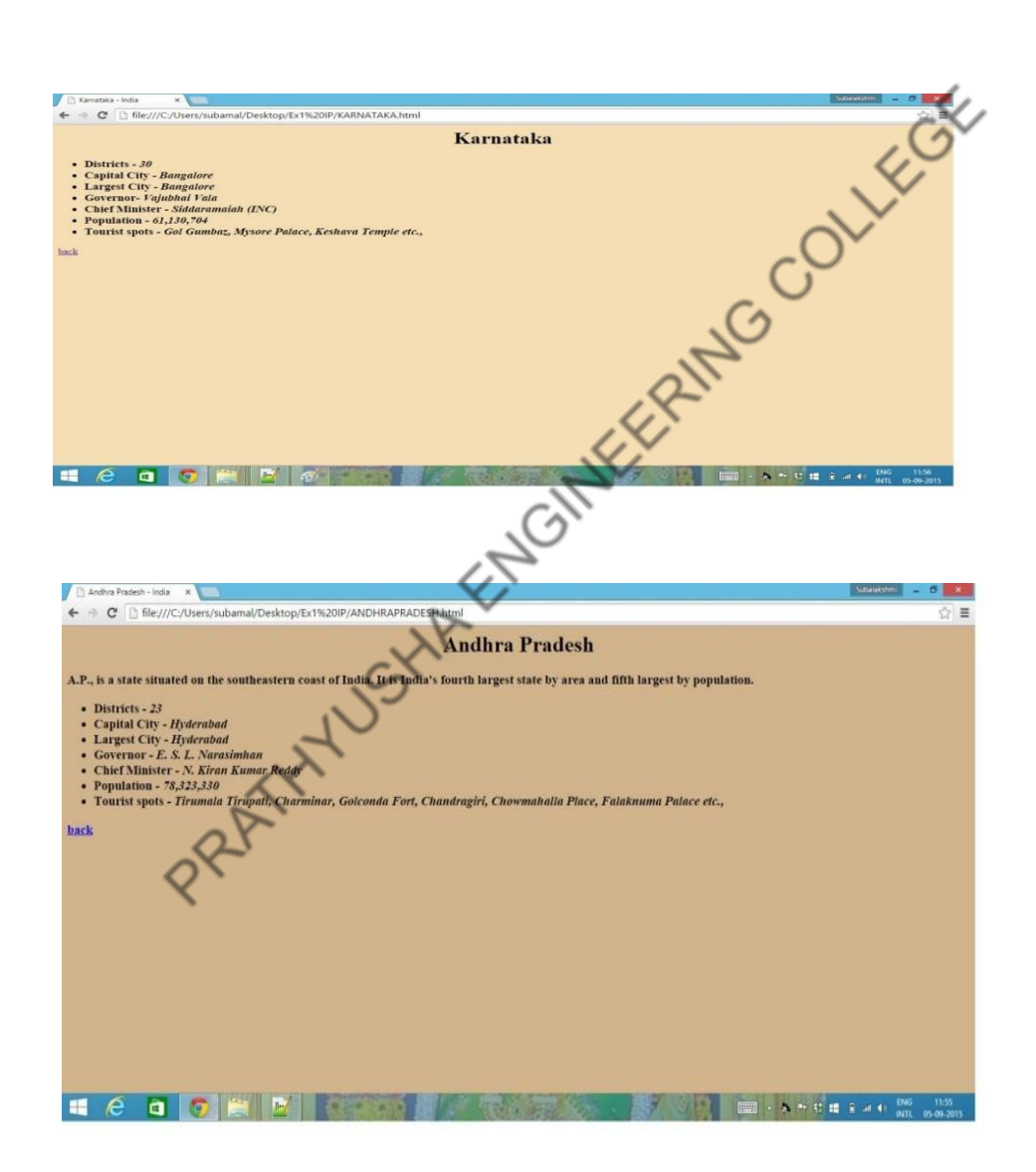

#### **Result :**

Thus a web page with given specifications was created and its output was verified

#### **EX.NO: 2 CREATING A WEBPAGE WITH CASCADING STYLE SHEET DATE:**

#### AIM:

To create a webpage with the following using html to embedded the style sheet

#### **ALGORITHM:**

**Step1:** Create html file with the style tag, inside head tag.

Step2: Set the style such as font-family, font-size, color, left etc, for the heading

h1,h2,...h6 and respectively.

Step4: Specify the heading and information required inside the body tag. Step5: Close the opened tag. PROGRAM: <! DOCTYPE html DUTE: TRANSTION//EN"http://www.w3.org/TR/html1/DTD/html1 1.dtd>

<html xmlns="http://www.w3org/1999/xhtml"> <head> <title>Embedded style sheet</title> <style type="text/css">h1 { font-family:arial; color:green; } h2 font-family:arial; color:red; left:20px } h3

{

```
font-family:arial;
color:blue;
     }
     р
     {
     font-sise:14pt;
     font-family:verdana
     }
     </style>
     </head>
     <body>
     <h1>
     <center>This is created using embedded style sheet
     </center>
    > The embedded style sheet is the most commonly used style sheet
This paragragh is return in verdana font with font size of 14
     </h1>
    <ns>
This is a blue <a href="colorname.html">colored</a> line
</h3>
</body>
</html>
TPUT:
OUTPUT:
                                                                                       ģ • 🚮•
                                                              63 +
                                                EMBEDDED STYLE SHEET
                            uter science and Engineering
                                  department.It has several lab facilities.
```

**<u>RESULT</u>**: Thus creation of an webpage using cascading style sheet has been developed successfully.

#### EX.NO :3 CLIENT SIDE SCRIPTS for validating web form control using DHTML **DATE:**

#### AIM:

To develop a program for validating web form control using DHTML. **ALGORITHM:** 

Step1:Start the program.

**Step2:** Define the title within the tag.

Step3: Give the script type within the script tag.

Step4: Validate each and every column as the box with the if condition.

Step5: If empty value are given or the block term are next then it is verified with certain condition.

Step6:If values is empty then a message is been displayed.

Step7: Form is designed with GUI tool is description.

Step8: All buttons are processed accordingly.

Step9: Stop the program.

#### **PROGRAM:**

#### //Webforms.html

```
<html>
<head>
<script
type='text/javascript'>
function formValidator()
{
var
firstname=document.getElementById('firstname');
var lastname=document.getElementById('lastname');
var addr=document.getElementById('addr');
var zip=document.getElementById('zip');
var
Countries=document.getElementById('Countries');
var username=document.getElementById('username');
var email=document.getElementById('email');
var dd=document.getElementById('dd');
var
mm=document.getElementById('mm');
var yyyy=document.getElementById('yyyy');
var
comment=document.getElementById('comment');var
password=document.getElementById('password');
if(isAlphabet(firstname,"Please enter only letters for your First name"))
if(isAlphabet(lastname,"Please enter only letters for your Last name"))
if(isNumeric(dd,"Please enter a date"))
if(madeSelection(mm,"Please Choose"))
```

```
if(isNumeric(yyyy,"Please enter a year"))
if(isAlphanumeric(addr,"Enter Numbers and letters only for address"))
if(isNumeric(zip,"please enter a valid zip code"))
if(madeSelection(Countries,"Please Choose"))
if(lengthRestriction(username,6,8))
if(isAlphanumeric(password,"Enter Numbers and letters only for password"))
if(emailValidator(email,"Please enter a valid email address"))
                      SHAENGMEERMG COLLEGE
if(notEmpty(comment,"Please fill the comment"))
document.write("<b><i>Thank's for submitting your
details</i></b>");alert("Successful Entry!!");
return true;
}}}}}

return false;
function notEmpty(elem,helperMsg)
if(elem.value.length==0)
alert(helperMsg)
;elem.focus();
return false:
}
return true;
function isNumeric(elem,helperMsg)
ł
var numericExpression=/^[0-9]+$/;
if(elem.value.match(numericExpression))
{
return true;
}
else
alert(helperMsg)
;elem.focus();
return false;
function isAlphabet(elem,helperMsg)
var alphaExp=/^[a-zA-Z]+;
if(elem.value.match(alphaExp))
)
```

10

```
return true;
}
else
ł
alert(helperMsg);
elem.focus()
;return false;
}
function isAlphanumeric(elem,helperMsg)
var alphaExp=/^[0-9, a-z a-z, 0-9, A-Z A-Z, - 0-9.
]+$/;if(elem.value.match(alphaExp))
                                           EERING COLLEGE
{
return true;
}
else
ł
alert(helperMsg)
;elem.focus();
return false;
function lengthRestriction(elem,min,max)
{
var unput=elem.value;
if(unput.length>=min&&unput.length<=max)
{
return true;
}
else
{</pre>
{
alert("Please enter between "+min+" and "+max+"
charactters");elem.focus();
return false;
function madeSelection(elem,helperMsg)
if(elem.value=="Please Choose")
alert(helperMsg)
;elem.focus();
return false:
}
else
{
return true;
Ĵ
function emailValidator(elem,helperMsg)
{
```

```
11
```

```
var emailExp=/^[0-9 a-z . a-z 0-9]+\@[a-z]+\.[a-
z]{2,4}$/;if(elem.value.match(emailExp))
return true;
}
else
alert(helperMsg)
;elem.focus();
return false:
ł
</script>
       <h1><center><b><font color="#347235">Please
                                          COLLEGE
 Enter YourDetails</font></b></center></h1>
</head>
<body bgcolor="LIGHTGREEN">
<hr>
<form onsubmit='return formValidator()' height="50%">
<tb><font color="#347235">First
 Name:</font></b>inputtype='text'
 id='firstname'/><br/>
       <ts><ts><font color="#347235">Last
 Name:</font></b><inputtype='text' id='lastname'/><br/>br
 >
       Birth(dd/mm/yyyy):</font></b><input
 type='text' id='dd' />
<select id='mm'>
<option>Please Choose</option>
<option value="1">Jan</option>
<option value="2">Feb</option>
<option value="3">Mar</option>
<option value="4">Apr</option>
<option value="5">May</option>
<option value="6">Jun</option>
<option value="7">Jul</option>
<option value="8">Aug</option>
<option value="9">Sep</option>
<option value="10">Oct</option>
<option value="11">Nov</option>
<option value="12">Dec</option>
</select>
<input type='text' id='yyyy' /><br/>
       <tr<<td><t
 color="#347235">Address:</font></b><inputtype='text'
 id='addr'/><br/>
       code:</font></b><inputtype='text' id='zip'/></r>
       <b><font
                                  12
```

```
color="#347235">Countries:</font></b><selectid='Countries'>
<option>Please Choose</option>
<option value="United Kingdom">United Kingdom</option>
<option value="Afghanistan">Afghanistan</option>
<option value="America">America</option>
<option value="India">India</option>
<option value="Tanzania">Tanzania</option>
<option value="Zimbabwe">Zimbabwe</option>
<option value="Switzerland">Switzerland</option>
</select><br/>
       <tb><font color="#347235">Username(6-8
 characters):</font></b>input type='text' id='username'
 /><br/>
       <tr<<td><t
 color="#347235">Password:</font></b><inputtype='password'
 id='password' /><br/>
       <b><font
 color="#347235">Email:</font></b><inputtype='text'
 id='email' /><br />
       <tr<<td><t
 color="#347235">Comment:</font></b>textarea
 id='comment'cols="20"rows="5"
 name="Address"></textarea>
      PRATHNUSHAENGH
<input type='submit' value='Check Form' />
</form>
</body></html>
```

#### **OUTPUT:**

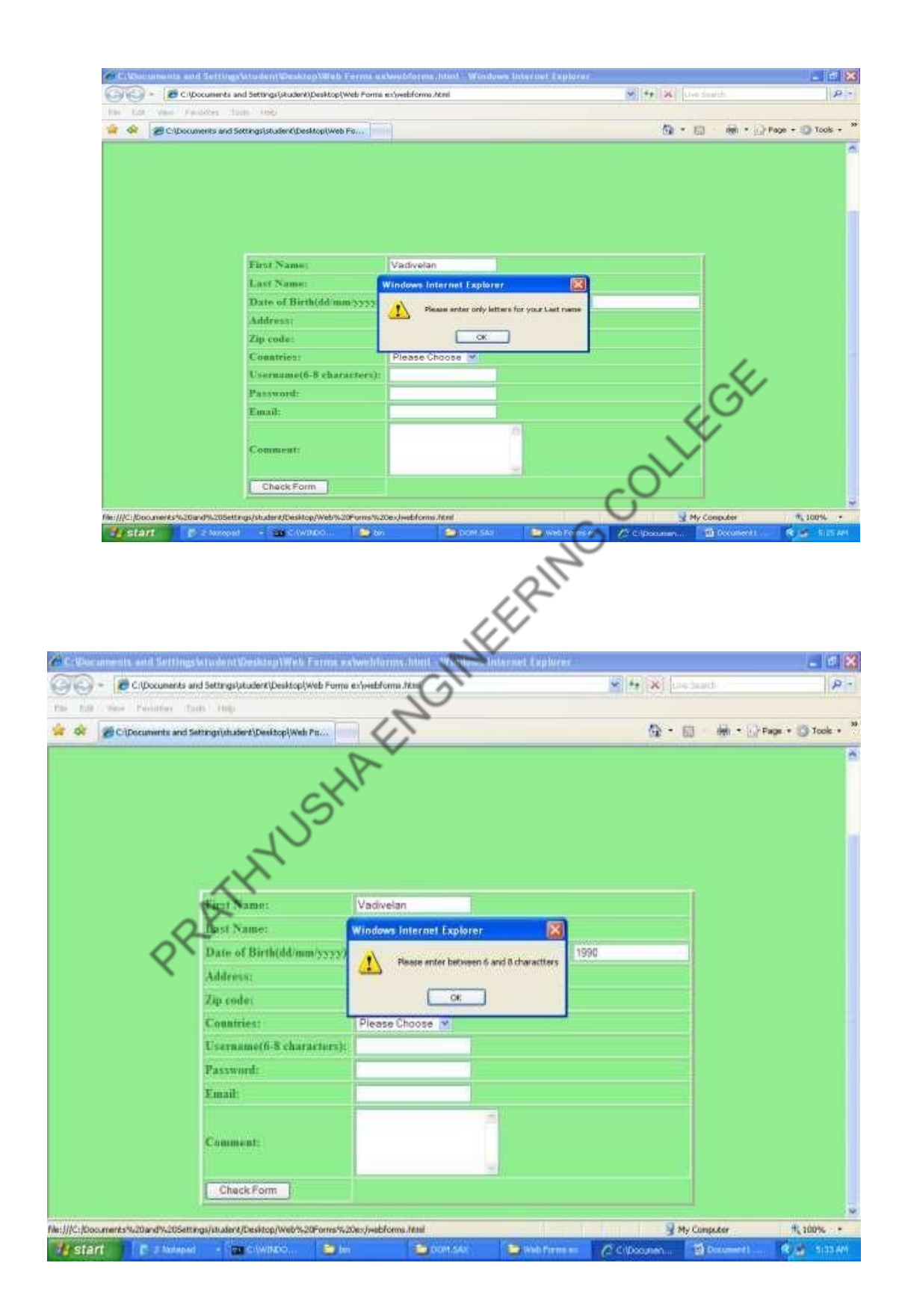

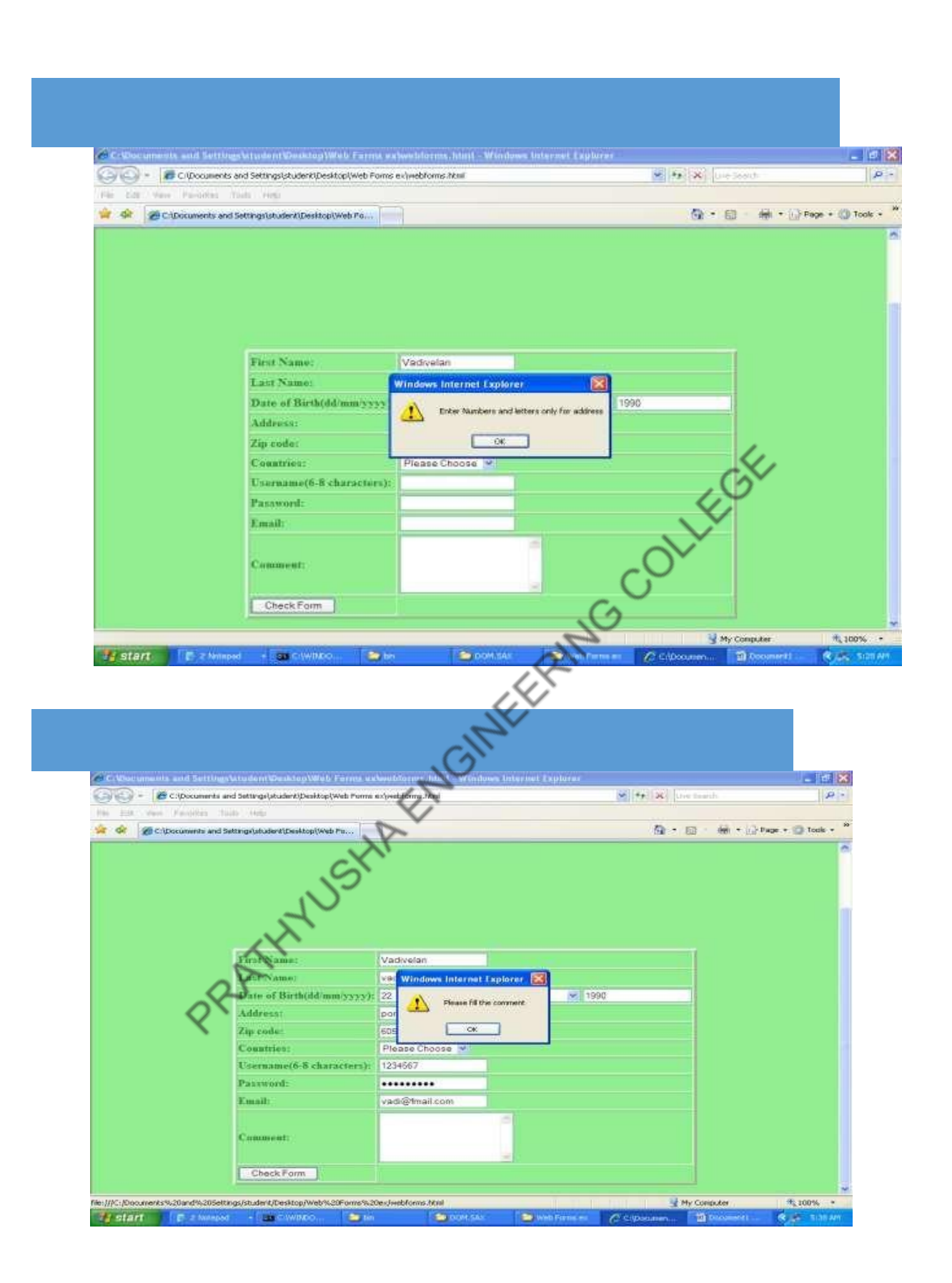

#### **RESULT:**

Thus developing client side scripts for validating web from controls using DHTML has been verified.

### EX.NO :4 INSTALLING & CONFIGURING TOMCAT - WEBSERVER DATE:

#### AIM:

#### INSTALLING & CONFIGURING TOMCAT WEBSERVER

#### **PROCEDURE:**

Step 1: Visit Apache Tomcat home page with a Web browser, and click the "Download" link

under the "Tomcat 7.0.70 Released" section. You will see the "Tomcat 7 Downloads"

page.

**Step 2:** Click "32-bit Windows zip" link under "Binary Distributions" section. Youwill see the download file save dialog box.(this supports jdk1.6 kit)

- **Step 3:** Use the "Save file" option to save the download file "apache-tomcat-7.0.70-windows-x86.zip" to a temporary folder.
- **Step 4:** Unzip "apache-tomcat-7.0.70-windows-x86.zip" to file installation folder"C:\ apache-tomcat-7.0.70".
- **Step 5:** Try to start Tomcat server by running the "startup" command in acommand linewindow:
  - C: $\$ cd apache-tomcat-7.0.70 $\$ bin

C:\>cd apache-tomcat-7.0.70\bin>startup

The CATALINA\_HOME environment variable is not defined correctlyThis environment variable is needed to run this program

Step 6: To fix the missing environment variables, CATALINA\_HOME,JAVA\_HOME &

JRE\_HOME,

- Click my computer->right click properties->Select Advance SystemSetting
- In this tab, Click Environment variable
- Click new in User variables for admin
- Enter variable name & Variable value
  - CATALINA\_HOME
    - JAVA\_HOME
    - JRE\_HOME

C:\apache-tomcat-7.0.70

 $C: \ Program Files \ Java \$ 

C:\Program Files\Java\jre7

**Step 7:** Configuring Tomcat

Open "C:\apache-tomcat-7.0.70\conf"

Folder It consist of the following xml files

- Server.xml
- Web.xml
- Tomcat-
- user.xml

Context.xml

Open web.xml in notepad & modify default-listings-false to true Open server.xml & change port number 8080 to any other (8081) if any application access **te**same port Open context.xml change reloadable attribute to true on figuration procedure varies according to the version **Step 8:** Try to start Tomcat server by running the "startup" command in a command Line window:

#### **OUTPUT:**

| 🖆 Tomcat 📃 🗖 💌                                                                                                    |
|----------------------------------------------------------------------------------------------------|
| amples has finished in 234 ms<br>Aug 22, 2016 2:07:43 PM org.apache.catalina.startup.HostConfig deployDirectory<br>INFO: Deploying web application directory C:\apache-tomcat-7.0.70\webapps\host-m<br>anager                                                                                                    |
| Aug 22, 2016 2:07:44 PM org.apache.catalina.startup.HostConfig deployDirectory<br>INFO: Deployment of web application directory C:\apache-tomcat-7.0.70\webapps\ho<br>st-managew has finished in 42 ms                                                                                                    |
| Aug 22, 2016 2:07:44 PM org.apache.catalina.startup.HostConfig deployDirectory<br>INFO: Deploying web application directory C:\apache-tomcat-7.0.70\webapps\manage                                                                                                    |
| r<br>Aug 22, 2016 2:07:44 PM org.apache.catalina.startup.HostConfig deployDirectory<br>INFO: Deployment of web application directory C:\apache-tomcat-7.0.70\webapps\ma<br>pagen has finished in 94 ms                                                                                                    |
| Aug 22, 2016 2:07:44 PM org.apache.catalina.startup.HostConfig deployDirectory<br>INFO: Deploying web application directory C:\apache-tomcat-7.0.70\webapps\ROOT<br>Aug 22, 2016 2:07:44 PM org.apache.catalina.startup.HostConfig deployDirectory<br>INFO: Deployment of web application directory C:\apache-tomcat-7.0.70\webapps\RO                                                           |
| VI has finished in 31 ms<br>Aug 22, 2016 2:07:44 PM org.apache.coyote.AbstractProtocol start<br>INFO: Starting ProtocolHandler ["http-apr-8080"]<br>Oug 22, 2016 2:07:44 PM org.apacha counts ObstractProtocol start                                                                                                    |
| INFO: Starting ProtocolHandler ["ajp-apr-8009"]<br>Aug 22, 2016 2:07:44 PM org.apache.catalina.startup.Catalina start<br>INFO: Server startup in 755 ms                                                                                                    |
| ERIM                                                                                                    |
| 🔤 C:\Windows\system32\cmd.exe                                                                                                    |
| Microsoft Windows [Version 6.1.7601]<br>Copyright (c) 2009 Microsoft Corporation. All rights reserved.                                                                                                    |
| C:\Users\adnib>cd\                                                                                                    |
| C:\>cd apache-tomcat-7.0.70                                                                                                    |
| C:\apache-tomcat-7.0.70>cd bin                                                                                                    |
| C:\apache-tomcat-7.0.70\bin>startup<br>Using CATALINA_BASE: "C:\apache-tomcat-7.0.70"<br>Using CATALINA_HOME: "C:\apache-tomcat-7.0.70"<br>Using CATALINA_TMPDIR: "C:\apache-tomcat-7.0.70\temp"<br>Using JRE_HOME: "C:\Program Files\Java\jre7"<br>Using CLASSPATH: "C:\apache-tomcat-7.0.70\bin\bootstrap.jar;C:\apache-tomc<br>at-7.0.70\bin\tomcat-juli.jar"<br>C:\apache-tomcat-7.0.70\bin\ |
|                                                                                                    |

#### **RESULT:**

Thus the Tomcat server is installed and configured successfully

#### EX.NO: 5 A INVOKING SERVLET FROM HTML FORMS

DATE:

AIM:

To write a html program for invoking servlet using html. **ALGORITHM:** 

Step1: In html program, define the html, head and title tag.

Step2: Then the title is Student Information Form and close the title and head tag.

- **Step3:** Define the body tag inside the body tag create form and table simultaneously.
- **Step4:** The table consists of following information Roll no, Student name, Address, Phone no and total marks.
- **Step5:** In the servlet program, import the summary package and create a own servlet class extends with generic servlet.
- Step6: In the service method defined to request and response.
- **Step7:** Create the object and for print writer and get writer()value.
- **Step8:** The enumeration object get the servlet request parameter.
- **Step9:** Create objects for string method and it is displayed another object valuereceived get parameter of name received and displayed the value received value.

#### **PROGRAM:**

#### //index.jsp

```
<html>
<head>
<title>Processing get requests with data</title>
</head>
<body>
<form action = "Servlet3" method = "get">
<b><label>Enter Your name Please!!
<br />
<input type = "text" name = "firstname" />
<input type = "submit" value = "Submit" />
</label></b>
```

#### //Servlet3.java

```
import
java.io.IOException;import
java.io.PrintWriter;
import javax.servlet.ServletException;
import
javax.servlet.annotation.WebServlet;
import javax.servlet.http.HttpServlet;
import javax.servlet.http.HttpServletRequest;
import
javax.servlet.http.HttpServletResponse;
```

```
public class Servlet3 extends HttpServlet {
         protected void doGet(HttpServletRequest request,
   HttpServletResponseresponse)
           throws ServletException, IOException {
 String firstName = request.getParameter( "firstname"
 );response.setContentType( "text/html" );
 PrintWriter out = response.getWriter();
 // send XHTML document to client
 // start XHTML
 documentout.println(
 "<html>");
 // head section of
 documentout.println(
"<head>" );
```

#### **OUTPUT**:

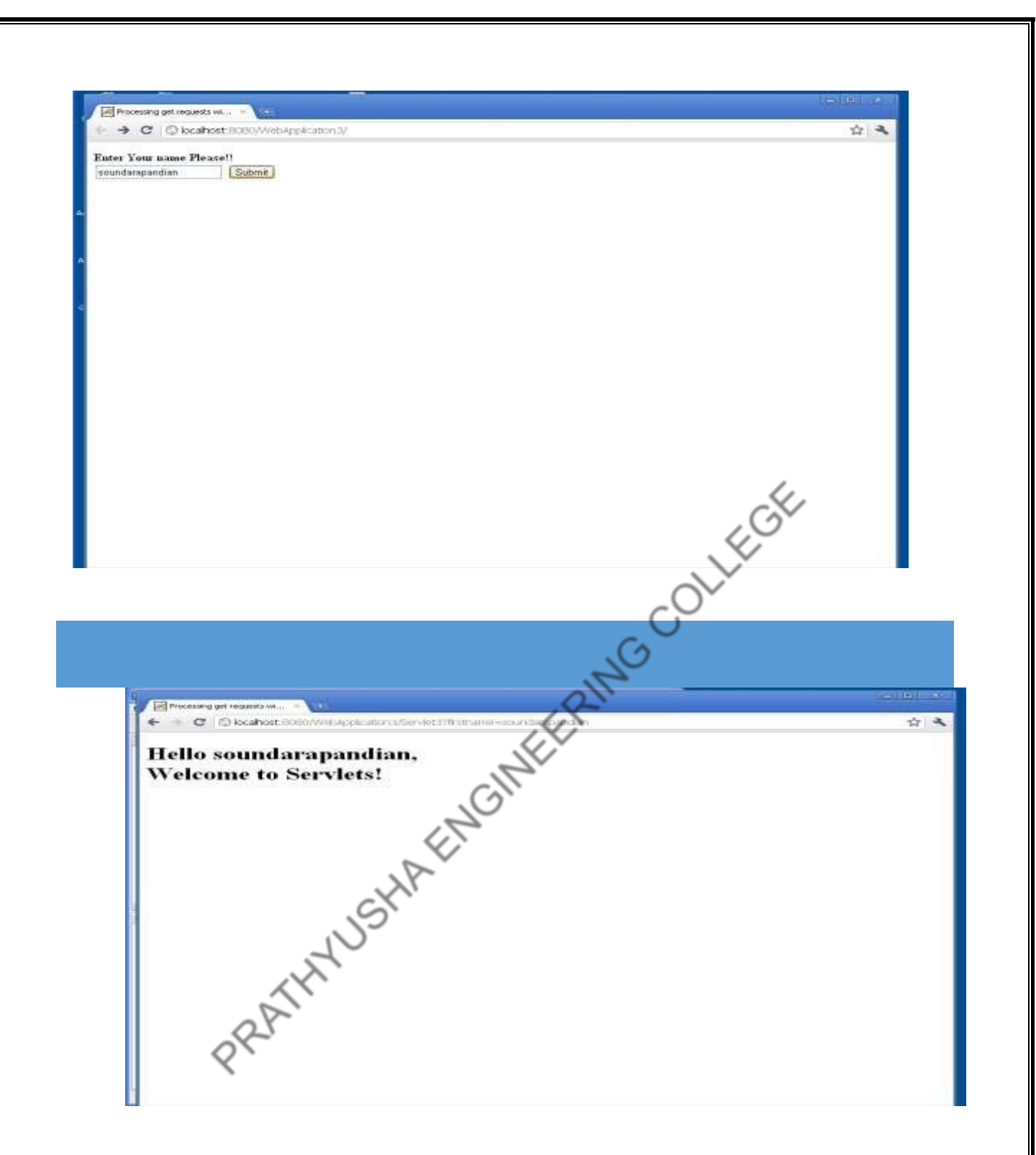

**RESULT:** Thus the invocation of servlet from HTML from has been developed successfully.

**EX.NO : 5 B** 

#### SESSION TRACKING

**DATE:** 

#### AIM:

To write a html program for invoking servlet using html.

#### **ALGORITHM:**

**STEP 1:** Remove a specific attribute You can delete the value associated with a specific key by

calling the public void remove Attribute(String name) function.

**STEP 2:**Delete your whole session. To delete an entire session, use the public void invalidate() function.

**STEP 3:**Setting Session Timeout You may set the timeout for a session separately by calling the

public void set MaxInactiveInterval(int interval) function.

STEP 4:Log the user out On servers that support servlets 2.4, you may use the logout method to

log the client out of the Web server and invalidate all of the users' sessions.

STEP 4:web.xml Configuration If you're using Tomcat, you may set the session timeout in the web.xml file, in addition to the ways listed above.

#### **PROGRAM:**

...et.http.\*; // Extend HttpServlet class public class GfgSession extends HttpServlet { public void doGet(HttpServletRec HttpServletP throws Serv' {

{

// Create a session object if it is already not // created. HttpSession session = request.getSession(true);

// Get session creation time.

Date createTime

= new Date(session.getCreationTime());

// Get last access time of this web page.

Date lastAccessTime

= new Date(session.getLastAccessedTime());

String title = "Welcome Back to geeksforgeeks"; Integer visitCount = new Integer(0); String visitCountKey = new String("visitCount"); String userIDKey = new String("userID"); String userID = new String("GFG");

```
// Check if this is new comer on your web page.
if (session.isNew()) {
    title = "Welcome to GeeksForGeeks";
    session.setAttribute(userIDKey, userID);
}
else {
    visitCount = (Integer)session.getAttribute(
         visitCountKey);
    visitCount = visitCount + 1;
    userID
         = (String)session.getAttribute(userIDKey);
}
session.setAttribute(visitCountKey, visitCount);
  \label{eq:second} ... unc \".../w3c//dtd html 4.0" \\ .../en\">\n"; \\ .../en\">\n"; \\ .../en\"
// Set response content type
response.setContentType("text/html");
PrintWriter out = response.getWriter();
String docType
out.println(
    +
    "\n"
    + " Session infovalue"
    + "\n"
     +
    "\n"
    + " id
    + " " + session.getId() + ""
    + "\n"
    +
    "<tr>n"
    + " Creation Time
    + " " + createTime + " "
    + "\n"
    +
    "<tr>n"
    + " Time of Last Access
                                                                                    22
```

```
+ " <td>" + lastAccessTime + "</td>"
      + "\n"
      +
      "<tr>n"
      + " User ID
      + " " + userID + ""
     + "\n"
      +
      "<tr>n"
      + " Number of visits
      + " " + visitCount + ""
                                     WEERING COLLEGE
     + "\n"
      + "\n"
      + "</body>"
     + "</html>");
 }
}
File: web.xml
XML
      <web-app>
      <servlet>
        <servlet-name>GfgSession</servlet-name>
        <servlet-class>GfgSession</servlet-class>
      </servlet>
      <servlet-mapping>
        <servlet-name>GfgSession</servlet-name>
        <url-pattern>/GfgSession</url-pattern>
      </servlet-mapping>
      </web-app>
```

Compile the servlet SessionTrack described above and add it to the web.xml file. When you run *http://localhost:8080/SessionTrackingGfg/GfgSession* for the first time, you should get the following result:

#### **Output:**

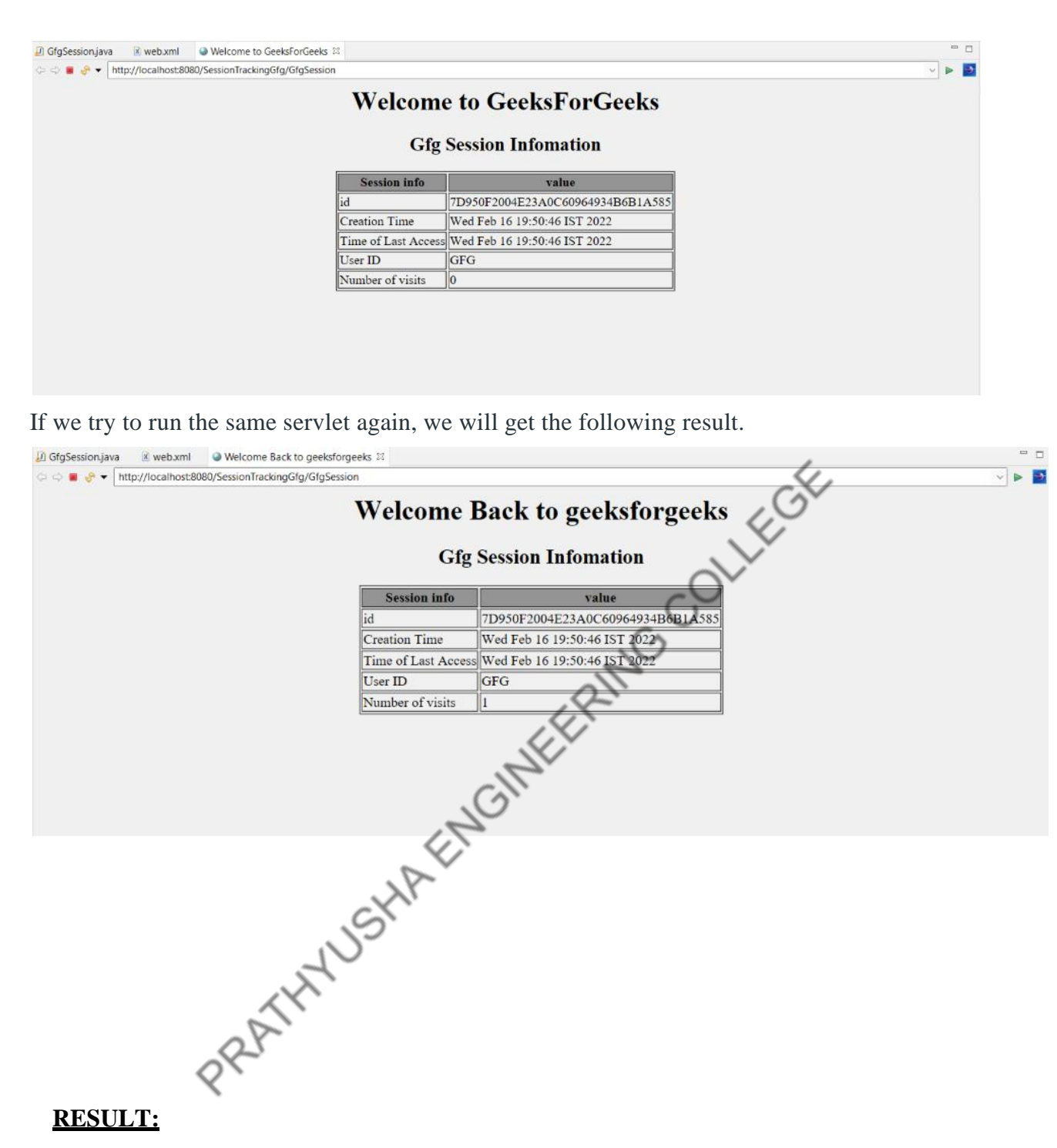

**RESULT:** 

Thus the invocation of servlet in session tracking been developed successfully.

#### EX.NO : 6 A DATE:

#### **ONLINE EXAMINATION**

#### AIM:

To write a java servlet program to conduct online examination and to display studentmark list available in a database.

#### **ALGORITHM:**

**Step1:** Create a html file with form tag.

Step2: The form tag action="http://localhost:8080/example/servlet/exam".

Step3: Create a two textbox(name & seat number).

Step4: The 5 question are defined into true or false model and close the all tags.

Step5: Import the necessary packages and declare class, class name in exam.

Step6: Declare the connection, statement and result set object.

**Step7:** Use the deposit () for check the connection in JDBC:ODBC driver.

Step8: The data are inserting into corresponding table.

**Step9:** The execute update () are update the database.

**Step10:** Display the table in after html file compilation.

#### **PROGRAM:**

//index.js <html> <head> <meta http-equiv="Content-Type" content="text/html; charset=UTF-8"> <title>Welcome to Online Examination!!!!</title> </head> <body> Welcome to Online Examination!!!! <form action="exam" method="get"> <label>Enter Your name Please!!<br/>
<input type="text"name="name"/> <br/>br/> <input type="submit" name="SUBMIT"/> </label> </form> </body> </html>

#### //exam.java

```
import java.io.IOException; import
java.io.PrintWriter;
import javax.servlet.ServletException; import
javax.servlet.annotation.WebServlet;import
javax.servlet.http.HttpServlet;
import javax.servlet.http.HttpServletRequest; import
javax.servlet.http.HttpServletResponse;public class
exam extends HttpServlet {
         protected void doGet(HttpServletRequest request,
  HttpServletResponseresponse)
           throws ServletException, IOException {
          response.setContentType("text/html");
          PrintWriter out=response.getWriter();
                                                               ILLEGE
          String
          name=request.getParameter("name");
          out.println("<html>");
                out.println("<head>");
                out.println("<title>Online Examination</title>");
                out.println("</head>");
                out.println("<body bgcolor=PINK>");
                out.println("<h2 align=center>Online Examination</h2><hr>");
                out.println("<h3 align=center> Welcome
                Mr."+name+"</h3><hr>");out.println("<h4><u>Terms and
                Conditions:</u>/h4>"); out.println("");
                out.println("The Paper consists a set of five questions.");
                out.println("Every question consists of two options.);
                out.println("All must be answered</hr>");
                out.println("<center><h5><u>Your
                Questions</u></h5></center>");out.println("<hr>");
                out.println("<form method=get action=exam2>");
                out.println("1.Operating System is a .....");
                out.println("<input type=radio name=q1
                value=0>Hardware");out.println("<br>");
                out.println("<input type=radio name=q1
                value=1>Software");out.println("<hr>");
                out.println("2.Developer of C Language is .....");
                out.println("<br>");
                out.println("<input type=radio name=q2 value=0>Dennis
                Richee");out.println("<br>");
                out.println("<input type=radio name=q2 value=1>James
                Thompson");out.println("<hr>");
                out.println("3.Which of the following is a multitasking,multi
                            user, multiprocessing);
                out.println("OS......");
                out.println("<br>");
                out.println("<input type=radio name=q3 value=0>MS
                DOS");out.println("<br>");
                out.println("<input type=radio name=q3 value=1>Windows
                NT");out.println("<hr>");
```

```
out.println("4.Father of Computers is.....");
         out.println("<br>");
         out.println("<input type=radio name=q4 value=1>Charles
         babbage");out.println("<br>");
         out.println("<input type=radio name=q4 value=0>Charles
         Dickson");out.println("<hr>");
         out.println("5.What is the current generation of computers
         ?");out.println("<br>");
         out.println("<input type=radio name=q5
         value=0>Fifth");out.println("<br>");
         out.println("<input type=radio name=q5
                                  GINFERINGCOLLEGE
         value=1>Sixth");out.println("<hr>");
         out.println("<input type=submit
         value=Done>");out.println("</form>");
         out.println("</body>");
         out.println("</html>");
     }
    public String getServletInfo()
       { return "A Servlet of the
       user";
     }
}
  //exam2.java
import
java.io.IOException;import
java.io.PrintWriter;
import javax.servlet.ServletException;
import
javax.servlet.annotation.WebServlet;
import javax.servlet.http.HttpServlet;
import javax.servlet.http.HttpServletRequest;
import
javax.servlet.http.HttpServletResponse;public
class exam2 extends HttpServlet {
  protected void doGet(HttpServletRequest request,
HttpServletResponse
  response)
    throws ServletException,
      IOException {int count=0,j;
      response.setContentType("text/html
      ");PrintWriter
      out=response.getWriter(); String
      q1=request.getParameter("q1");
      String
      q2=request.getParameter("q2");
      String
```

```
q3=request.getParameter("q3");
String
q4=request.getParameter("q4");
String
q5=request.getParameter("q5");
if(q1.equals("1"))
ł
  count=count+1;
}
if(q2.equals("1"))
ł
  count=count+1;
}
                              MEERING COLLEGE
if(q3.equals("1"))
{
  count=count+1;
}
if(q4.equals("1"))
ł
  count=count+1;
ł
if(q5.equals("1"))
{
  count=count+1;
}
out.println("<html>");
out.println("<head><title>Examination
Results</title></head>");out.println("<body>");
out.println("<h2 align=center<Online Examination</h2><hr>");
out.println("<h3>Number of Questions answered
correctly:</h3>"+count);if(count>=3)
{
out.println("<hr><h3>Congrats!!! You Have
Passed!!!</h3></hr>");
out.println("<h4><b>Try Other Tests!!</b></h4>");
}
```

```
else
```

```
{
out.println("<hr><h3>Sorry!!! You Have
Failed!!!</h3><hr>");out.println("<h4><b>Try
Again:</b></h4>");
}
```

```
out.println("</body>");
    out.println("</html>");
    }
public String getServletInfo() {
```

}

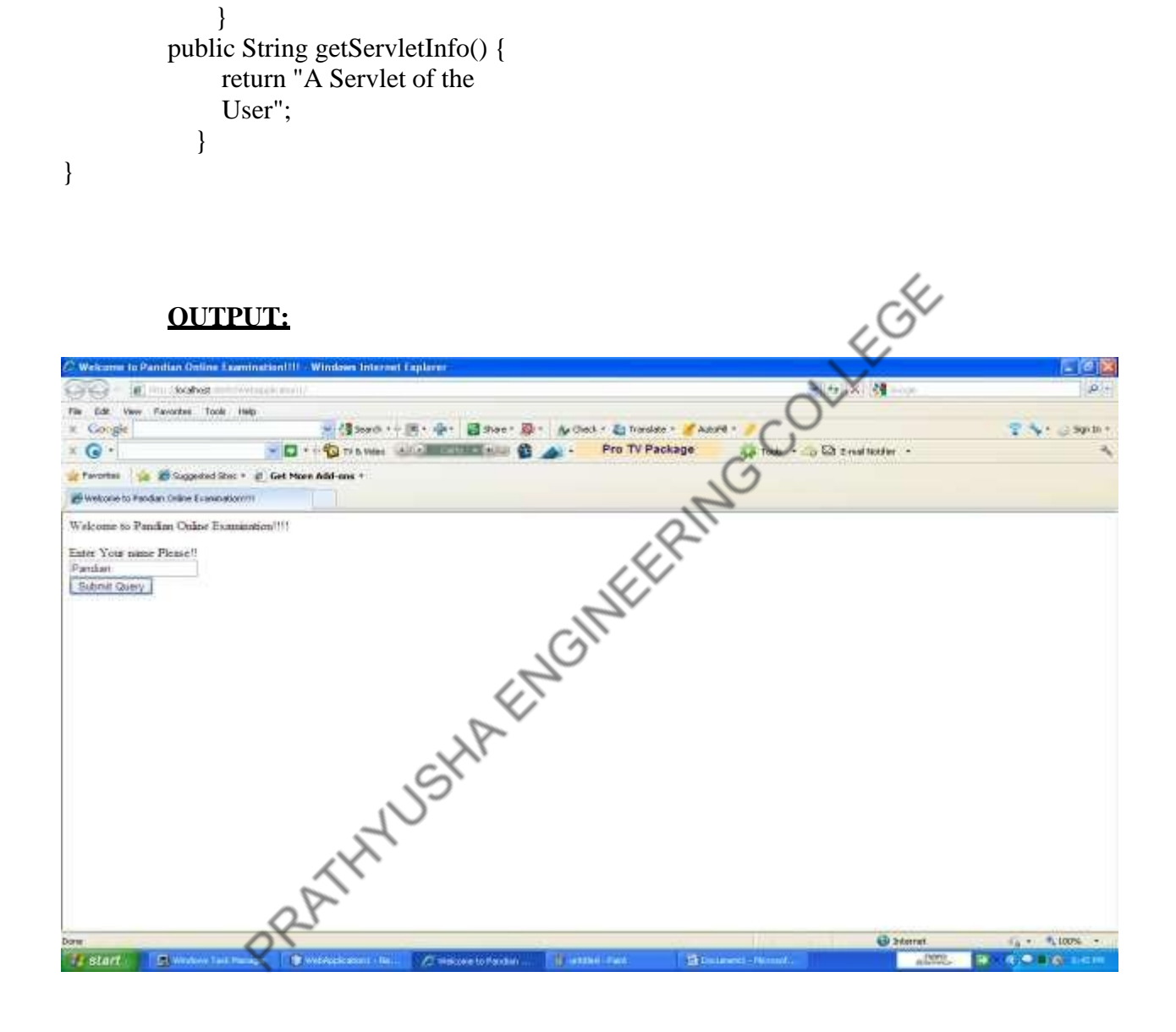

| Online Exemination Windows Internet Er                                                                                                    | apherer -                                                                                                    |                                                                                                    | C TR IS                                                                                                    |
|----------------------------------------------------------------------------------------------------|----------------------------------------------------------------------------------------------------|----------------------------------------------------------------------------------------------------|----------------------------------------------------------------------------------------------------|
| G - I in Stated Million - an a                                                                                                    | Marine Concernence (Statelline) and Alberty                                                                                                    | 8 14 × 31                                                                                                    | 1.P                                                                                                    |
| File Edit Vew Favorites Tools Help                                                                                                    |                                                                                                    |                                                                                                    |                                                                                                    |
| r Corge                                                                                                    | A Charles TV Charged                                                                                                    | nee - 🥖                                                                                                    | Son Dr +                                                                                                    |
| - Contrast - Contrast - Contrast                                                                                                    |                                                                                                    | a the rate and of the state a                                                                                                    |                                                                                                    |
| 🚰 Crites Economotor                                                                                                    |                                                                                                    |                                                                                                    |                                                                                                    |
|                                                                                                    | Online Examination                                                                                                    |                                                                                                    | 1                                                                                                    |
|                                                                                                    | Welcome Mr.Paudian                                                                                                    |                                                                                                    |                                                                                                    |
| Terms and Conditions:                                                                                                    |                                                                                                    |                                                                                                    |                                                                                                    |
| The Paper consists a set of five quest<br>Every quantum consists of two option<br>All must be answered                                                                                                    | kong<br>ii                                                                                                    |                                                                                                    |                                                                                                    |
|                                                                                                    | Your Questions                                                                                                    | CH .                                                                                                    |                                                                                                    |
| t Operating System is a                                                                                                    |                                                                                                    | , C                                                                                                    |                                                                                                    |
| C Hardware<br>O Software                                                                                                    |                                                                                                    | -V                                                                                                    |                                                                                                    |
|                                                                                                    |                                                                                                    |                                                                                                    |                                                                                                    |
|                                                                                                    |                                                                                                    | CO <sup>V</sup>                                                                                                    |                                                                                                    |
| 2 Developer of C Language is<br>rec<br>f # #2077                                                                                                    | 🕈 Westerlesson 16                                                                                                    | COV<br>B Decret                                                                                                    | ra - Ruma -                                                                                                    |
| 2 Developer of C Language in<br>on<br>If CERTE Window Initiange                                                                                                    | Weekspications: No                                                                                                    | 2 COV<br>Bitanet                                                                                                    | r 9,10% -                                                                                                    |
| 2 Developer of C Language is<br>re.                                                                                                    | Wedeelooms (a)     Cover Example      Wedeelooms (a)     Cover Example      Wedeelooms (a)                                                                                                    | e inne                                                                                                    | - +.um -                                                                                                    |
| 2 Developer of C Language is<br>re<br>2 Developer of C Language is<br>re<br>2 Developer of C Language is<br>re<br>2 Developer of C Language is<br>Windows Interved Explo<br>5 Developer of C Language is<br>Windows Interved Explo<br>5 Developer of C Language is<br>Windows Interved Explo                                                                                                    | Weekscheidenten im an Partier Lawrenze                                                                                                    | 2 Cover de l'entret estate :                                                                                                    | - *,10%                                                                                                    |
| 2 Developer of C Language is<br>re<br>E22772 Windows Tail Warrys<br>III Zaeminastan Windows Internet Eaple<br>F (2) Ecologi<br>Sign Paycetes Tech 1949<br>Sec                                                                                                    | Wetherstaden - No                                                                                                    | Addre -                                                                                                    | - *.0m                                                                                                    |
| 2 Developer of C Language is<br>res<br>2 CEDIC Windows Internet Explo<br>2 E. Examination Windows Internet Explo<br>2 E. Examples<br>3 E. Examples<br>4 E. Examples<br>4 E. Examples<br>5 E. Examples<br>5 E. Examp                                                                                                    | WWelepkeloning - No.  A Start Connector  C Start - Start Connector  C Start - Start - Start - Star | Addition of the second bacher of                                                                                                    | rg + 18,000 + 1<br>2 - 6 - 8 - 6 - 5 - 5 - 5 - 5<br>2 - 6 - 5 - 5 - 5 - 5<br>2 - 6 - 5 - 5 - 5<br>2 - 6 - 5 - 5<br>2 - 6 - 5<br>2 - 6 - 5<br>2 - 6 - 5<br>2 - 6 - 5<br>2 - 6 - 5<br>2 - 6 - 5<br>2 - 6 - 5<br>2 - 7<br>2 - 7<br>- 7<br>2 - 7<br>2 |
| 2 Developer of C Language is<br>ne.<br><b>Standard Constant State State State</b><br><b>State State State</b><br><b>State State</b><br><b>State State</b><br><b>State</b><br><b>Sta</b> | Wedgekaland - No.     A Sydre Dormatio      Market Constraints      Market Constraints      Marke     | Addre - All Tode - All Construction -                                                                                                    |                                                                                                    |
| 2 Developer of C Language is<br>ret<br>C Committeen - Windows Internet Engle<br>C Committeen - Windows Internet Engle<br>C Committeen - Windows Internet Engle<br>C Committeen - Windows Internet Engle<br>C Committeen - C C Companyer is                                                                                                    | Weldeckoons - He      A Sylere Excende     Solere - Solere -      | Addre + (a) R2 Court Mather +                                                                                                    | - +.um                                                                                                    |
| 2 Developer of C Language is<br>re<br>2 Developer of C Language is<br>2 Developer of C Language is<br>2 Documentary<br>2 Documentary<br>2                                                                                                    | Wedecolosions is     A Sydnet Screention                                                                                                    | Addre + John Fill Const Hather +                                                                                                    | - + 10%                                                                                                    |
| 2 Developer of C Language is<br>re<br>2 Developer of C Language is<br>re<br>2 Developer of C Language is<br>2 Developer of C Language is<br>3 Developer of C Language is<br>3 Developer of C Language is<br>3 Developer of C Language is<br>3 Developer of C Language is<br>3 Developer of C Language is<br>3 Developer of C Language is<br>3 Developer of C Language is<br>3 Developer of C Language is<br>3 Developer of C Language is<br>3 Developer of C Language is<br>3 Developer of C Language is                                                                                                    | Westerchestorer in     A Trained Connector      March Training      March Training      March Movies Only      March Movies Only      March Movies Only      March Movies Only                                                                                                    | Adality                                                                                                    |                                                                                                    |
| 2 Developer of C Language is re                                                                                                    | Weekspicetonia ()     A Sylve Dormatio                                                                                                    | Adalite                                                                                                    | - *.Um                                                                                                    |
| 2 Developer of C Language is                                                                                                    | Weddeckaterer - He   C Sylve Excended  Weddeckaterer - He  Weddeckaterer - He  Weddec | Addre - All Construction -                                                                                                    | - +.um                                                                                                    |
| 2 Developer of C Linguage is<br>re<br>Control Control Control Control Control<br>Control Control Control Control<br>Control Control Control Control<br>Control Control Control Control<br>Control Control Control Control<br>Control Control Control Control<br>Control Control Control Control<br>Control Control Control Control<br>Control Control Control Control<br>Control Control Control Control Control<br>Control Control Control Control Control<br>Control Control Control Control Control<br>Control Control Control Control Control<br>Control Control Control Control Control Control<br>Control Control Control Control Control Control<br>Control Control Control Control Control Control Control<br>Control Control Control Control Control Control Control Control<br>Control Control Control Control Control Control Control Control<br>Control Control Co                                                                                                    | Weldeckeener        Cydre Connecto      Weldeckeener        Cydre Connecto      Weldeckeener        Cydre Connecto      Connect        Connect        Connecto      Connecto      C     | Addre - U E2 Court Hather -                                                                                                    | - 1000                                                                                                    |
| 2 Developer of C Linguage is<br>re<br>Claunination - Windows Interved Explo<br>Control - Control<br>Ser Provide Took per<br>Ser Control - Control<br>Ser Control - Control<br>Ser Control - Control<br>Ser Control - Control<br>Ser Control - Control<br>Ser Control - Control<br>Ser Control - Control<br>Ser Control - Control<br>Ser Control - Control<br>Ser Control - Control<br>Ser Control - Control - Control<br>Ser Control - Control - Control<br>Ser Control - Control - Control - Control<br>Ser Control - Control -                                                                                                    | Wedleckeeler is     A Sydret Screenite      Wedleckeeler is     A Sydret Screenite      Wedleckeeler is     A Sydret Screenite      Wedleckeeler is     A Sydret Screenite      A Sydret Screenite      A Sydret Screenit     | Azara -<br>R 47 8 24<br>Azara -<br>Na 200                                                                                                    |                                                                                                    |
| 2 Developer of C Language is<br>ref<br>2 Developer of C Language is<br>ref<br>2 Developer of C Language Interved Laple<br>2 Developer of C Language Interved States - 2 Get Hier<br>2 Downstor<br>2 Downstor<br>2 Down                                                                                                    | Westercolocitions is     A System Science and a Constant of Concerved / Plannar                                                                                                    | Azard                                                                                                    |                                                                                                    |
| 2 Developer of C Language is<br>re<br>2 Developer of C Language is<br>re<br>2 Developer of C Language is<br>2 Developer of C Language is<br>2 Developer of C Language is<br>2 Downstor<br>Roper of C Language is<br>2 Downstor<br>Roper of C Language is<br>2 Downstor<br>Roper of C Language is<br>2 Downstor<br>Roper of C Language is<br>2 Downstor<br>Roper of C Language is<br>2 Downstor<br>Roper of C Language is<br>2 Downstor<br>Roper of C Language is<br>2 Downstor<br>Roper of C Language is<br>2 Downstor<br>Roper of C Language is<br>2 Downstor<br>Roper of C Language is<br>2 Downstor<br>Roper of C Language is<br>2 Downstor<br>Roper of C Language is<br>2 Downstor<br>Roper of C Language is<br>2 Downstor<br>Roper of C Language is<br>2 Downstor<br>2 Downstor<br>2 Do                                                                                                    | Westerdender in                                                                                                    | Azarta - O ES Const Nation -                                                                                                    |                                                                                                    |
| 2 Developer of C Language is<br>ref<br>2 Developer of C Language is<br>ref<br>2 Developer of C Language in the result Vences<br>1 Developer of C Language is<br>2 Developer of C Language is<br>2 Developer of C Language is<br>3 Developer of C Language is<br>3 Develo                                                                                                    | With a constrained and a second second      | Azarta                                                                                                    |                                                                                                    |
| 2 Developer of C Language is<br>re<br>2 Developer of C Language is<br>2 Developer of C Language in the temper<br>2 Developer of C Language is<br>2 Developer of C Language is<br>2 Developer of C Language is<br>2 Developer of C Language is<br>2 Developer of C Language is<br>2 Developer of C Language is<br>2 Developer of C Language is<br>2 Developer of C Language is<br>2 Developer of C Language is<br>2 Developer of C Language is<br>2 Developer of C Language is<br>3 Developer of C Language is<br>3 Developer of C Language is<br>3 Developer of C Language is<br>3 Developer of C Language is<br>3 Developer of C Language is<br>3 Developer of C Language is<br>3 Developer of C Language is<br>3 Developer of C Language is<br>3 Developer of C Language is<br>3 Developer of C Language is<br>4 Developer of C Language is<br>4 Developer of C Language is<br>5 Developer of C Language is<br>5 Developer of C Language is<br>5 Developer of C Lang                                                                                                    | Wedeckeenser yes                                                                                                    | Addre - United Ballion - Constitution - Constitutio-Constitution - Constitution - Constitution - Constitution - |                                                                                                    |

**<u>RESULT:</u>** Thus the development of program in java to create three tire application servlet has been verified successfully.

### EX.NO: 6 B DISPLAYING STUDENT MARKLIST USING JSP DATE:

#### AIM:

To create a three tier application for displaying student mark list using JSP and database.

#### **ALGORITHM:**

- 1. Design the HTML page (stud.html) with the following
  - a) Create a form to get the input (Register Number) from the user.
  - b) Set the URL of the server (marklist.jsp) as the value of the action attribute.
  - c) Use submit button to invoke the server and send the form data to the server.
- 2. Create the JSP file with the following
  - a) Read the parameter value (Register Number) from the form by using the method getParameter().
  - b) Server retrieves the details from the database table with respect to the form input.
  - c) Server displays the mark list to the client as the response.

#### marklist.jsp:

```
<% @ page contentType="text/html" language="java" import="java.sql.*"%>
<html>
<head>
<title>Three Tier Application</title>
<style type="text/css">
body{color:blue;font-family:courier;text-align:center}
</style></head><body>
<h2>EXAMINATION RESULT</h2
<%
String str=request.getParameter("regno");
Class.forName("sun.jdbc.odbc.JdbcOdbcDriver");
Connection con=DriverManager.getConnection("jdbc:odbc:markDS");
Statement stmt=con.createStatement();
ResultSet rs=stmt.executeQuery("SELECT*FROM markTab WHERE rno="+str);
while(rs.next())
{
%>
Register No:<%=rs.getObject(1)%><br/>
Name:<%=rs.getObject(2)%><br/>
SUBJECTMark
Network Programming and Management<s=rs.getObject(3)%>
Object Oriented Analysis and Design<%=rs.getObject(4)%>
Cryptography and Network Security<security</td><td
Embedded Systems<setObject(6)%>
Web Technology<sers.getObject(7)%>
Software Requirement and Engineering<%=rs.getObject(8)%>
<%}
%>
<br/>br/>
<a href="stud.html">Back</a>
</body></html>
                                31
```

#### stud.HTML:

<html> <head> <title>Three Tier Application</title> <style type="text/css"> body{color:blue;font-family:courier;text-align:center} </style> </head> <body> <h2>EXAMINATION RESULT</h2><hr/> <form name="f1" method"GET" action="marklist.jsp"> Enter Your Reg.No: <input type="text" name="regno"/><br/> E COLLEGE <input type="submit" value="SUBMIT"/> </form> </body> <html> DATABASE 10-0-11 20071 - Michael Acent (th) 14 Vi Setedane -A Street X-1(00

| (news) Depresent for                                                                                                    | 4 (21)E              | -                        | Section 1           | T X Dente | · (11) kinese ( | le l'an<br>Setàire | eartite | G Sind - |
|----------------------------------------------------------------------------------------------------|----------------------|--------------------------|---------------------|-----------|-----------------|--------------------|---------|----------|
| 🤪 leverty Manney - Cetain raine                                                                                                    | t in the distalation |                          | Cyton:              |           |                 |                    |         |          |
| Ali Tables - +                                                                                                    |                      | 8                        |                     |           |                 |                    |         |          |
| mark7ab A                                                                                                    | CX                   | States -                 | nent i              | market (  | anita (a        | marit4 +           | 19903   | market   |
| ana ana ana ana ana ana ana ana ana ana                                                                                                    | NO                   | Abrilah                  | 56                  | - 75      | 45              | 1.36               |         |          |
| -                                                                                                    | V                    | 2.46594                  | 10                  | 10        | 24              | 87                 |         | 00       |
|                                                                                                    |                      | 3 4/10594111             | . 00                |           |                 | 0                  |         | , pe     |
|                                                                                                    |                      |                          |                     |           |                 |                    |         |          |
| D                                                                                                    |                      |                          |                     |           |                 |                    |         |          |
| 05                                                                                                    |                      |                          |                     |           |                 |                    |         |          |
| OX                                                                                                    |                      |                          |                     |           |                 |                    |         |          |
|                                                                                                    |                      |                          |                     |           |                 |                    |         |          |
|                                                                                                    |                      |                          |                     |           |                 |                    |         |          |
|                                                                                                    |                      |                          |                     |           |                 |                    |         |          |
|                                                                                                    |                      |                          |                     |           |                 |                    |         |          |
|                                                                                                    |                      |                          |                     |           |                 |                    |         |          |
|                                                                                                    |                      |                          |                     |           |                 |                    |         |          |
|                                                                                                    |                      |                          |                     |           |                 |                    |         |          |
|                                                                                                    |                      |                          |                     |           |                 |                    |         |          |
|                                                                                                    |                      |                          |                     |           |                 |                    |         |          |
|                                                                                                    |                      |                          |                     |           |                 |                    |         |          |
|                                                                                                    |                      |                          |                     |           |                 |                    |         |          |
|                                                                                                    |                      |                          |                     |           |                 |                    |         |          |
|                                                                                                    |                      | and and the second state |                     |           |                 |                    |         |          |
| and the second second sec | Receit # 12          | 21 1.4.1                 | A III. FILE   MARIN |           |                 |                    |         |          |

#### **OUTPUT SCREENSHOTS**

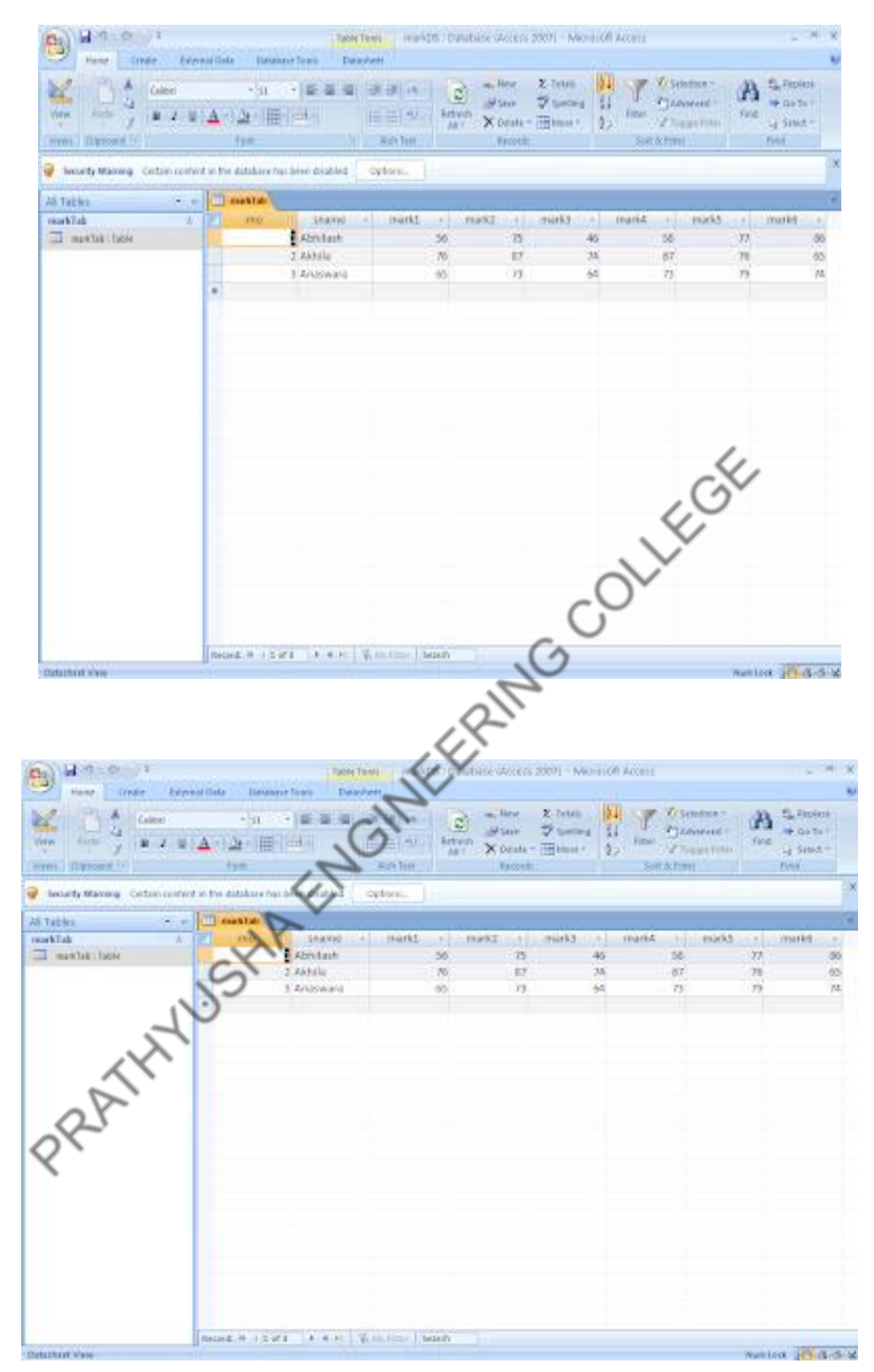

**<u>RESULT:</u>** Thus the creation of a three tier application for displaying student mark list using JSP and database has been verified successfully.

#### XML SCHEMA FOR STUDENT DETAILS

DATE:

**EX.NO:7** 

#### AIM:

To write a program for implementing student information using XML & XSL.

#### **ALGORITHM:**

Step1: The XML document reference to the XSL document.

Step2: The create the student information in the student tag and insert the same information about the student.

Step3:Close all opened tags.

Step4:In XSL document create a html file include the student information in table format. **Step5:**Close the necessary tags.

#### **PROGRAM:**

#### //student.xml

abi <?xml version="1.0"?> <?xml-stylesheet type="text/css" href="student.css"?> <!DOCTYPE student SYSTEM "student.dtd"> <students> <student> <sno>801041</sno> <sname>S.Soundarapandian</sname> <dob>05/081991</dob> <address>Nevveli</address> <m1>80</m1> <m2>90</m2> <m3>95</m3> </student> <student> <sno>801049</sno> <sname>R.Vadivelan</sname <dob>22/07/1990</dob> <address>Pondicherry</address> <m1>90</m1> <m2>95</m2> <m3>80</m3> </student> <student> <sno>801037</sno> <sname>R.Satheesh</sname> <dob>21/01/1991</dob> <address>Kanyakumari</address> <m1>80</m1> <m2>90</m2> <m3>95</m3> </student> </students>

#### //student.css

Student { background.color:#aabbcc;width:100%;} Sno { display:block; color:GREEN; font.size:25pt; } Sname { display:block; color:BLACK; font.size:20pt; }Dob { display:block; color:BLUE; font.size:15pt; } Address { display:block; color:BLUE; font.size:15pt; }m1 { display:block; color:BLUE; font.size:15pt; } m2 { display:block; color:BLUE; font.size:15pt; }m3 { display:block; color:BLUE; font.size:15pt;}

#### //student.dtd`

<?xml version="1.0"?> <!ELEMENT students (student+)> <!ELEMENT student (sno,sname,dob,address,m1,m2,m3)> <!ELEMENT sno (#PCDATA)> <!ELEMENT sname (#PCDATA)> <!ELEMENT dob (#PCDATA)> <!ELEMENT address (#PCDATA)> <!ELEMENT m1 (#PCDATA)> <!ELEMENT m2 (#PCDATA)> <!ELEMENT m3 (#PCDATA)>

#### **OUTPUT:**

| ELEMENT sno (#PCDATA)                                                                                                    |
|----------------------------------------------------------------------------------------------------|
| ELEMENT sname (#PCDATA)                                                                                                    |
| ELEMENT dob (#PCDATA)                                                                                                    |
| ELEMENT address (#PCDATA)                                                                                                    |
| ELEMENT m1 (#PCDATA)                                                                                                    |
| ELEMENT m2 (#PCDATA)                                                                                                    |
| ELEMENT m3 (#PCDATA)                                                                                                    |
|                                                                                                    |
|                                                                                                    |
| 🗿 C: \Documents and Settings\Administrator\Desktop\IPLAB\Student XML ex\student.xml 🔳 🗖 🔀                                                                                                    |
| Eile Edit View Favorites Tools Help                                                                                                    |
| 🕝 Back - 🕥 - 💌 😰 🏠 🔎 Search 👷 Favorites 🐼 🕢 🖕 👘 - 🛄 🐖 🎽                                                                                                    |
| Address 🔮 C:\Documents and Settings\Administrator\Desktop\IPLAB\Student XML ex\student.xml 🛛 🚽 Go Links 🍟                                                                                                    |
| 🚳 🔍 - Search - 🖄 🖓 N/A 🚟 🖬 💽 » 😔 😒                                                                                                    |
| SEARCH         Image: Search         Image: Search< |
| 801041                                                                                                    |
|                                                                                                    |
| S. Soundarapandian                                                                                                    |
| 05/081991                                                                                                    |
| Neyveli                                                                                                    |
|                                                                                                    |
| 95                                                                                                    |
| 801049                                                                                                    |
| R.Vadivelan                                                                                                    |
| 22/07/1990                                                                                                    |
| Pondicherry                                                                                                    |
| 90                                                                                                    |
| 95                                                                                                    |
| 80                                                                                                    |
| 801037                                                                                                    |
| R.Satheesh                                                                                                    |

**RESULT:** Thus the creation of XSL document using Xml has been verified successfully